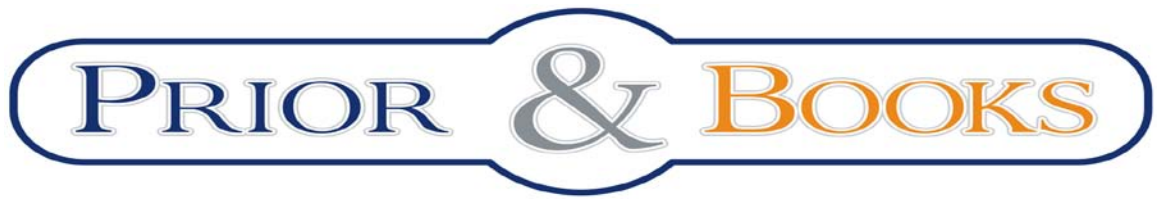

Tel/Fax: 021 210 20 96, Mobil: 0728 304 747 e-mail: <u>documentare@prior.ro</u> Str. Raspantiilor nr. 32, Bucuresti

# Ghid de utilizare a bazei de date

## ISI Web of Knowledge<sup>™</sup>

### Journal Citation Reports®

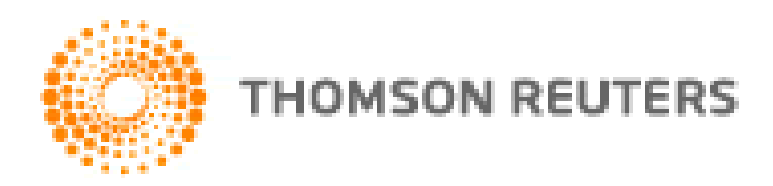

Published by Thomson Reuters

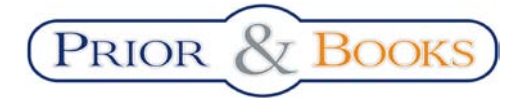

**Tutorial Journal Citation Reports** Web of Knowledge

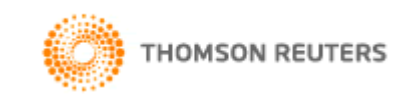

### **Cuprins:**

| Ce este Journal Citation Reports?                  | 3 |
|----------------------------------------------------|---|
| Interfata online Journal Citation Reports (J.C.R.) | 3 |
| Exemplu:                                           | 4 |
| Detaliile revistei selectate:                      | 5 |
| Instrumente de evaluare a revistelor stiintifice:  | 7 |

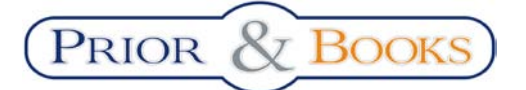

Tutorial Journal Citation Reports Web of Knowledge

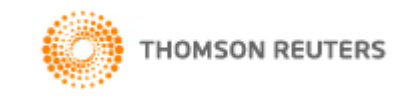

#### **Ce este Journal Citation Reports?**

Journal Citation Reports este o baza de date disponibila pe platforma *Web of Knowlegde*, ce ofera date statistice cuantificabile care premit evaluarea impactului revistelor in comunitatea stiintifica.

Aceasta baza de date cuprinde doar revistele cotate ISI. Fiind o baza de date statistica, Journal Citation Reports nu premite efectuarea de cautari dupa autor sau cuvinte cheie si nu ofera acces la rezumatele articolelor, ci doar lista completa a revistelor cotate ISI si date statistice privind dinamica citarilor.

#### **Interfata online Journal Citation Reports (J.C.R.)**

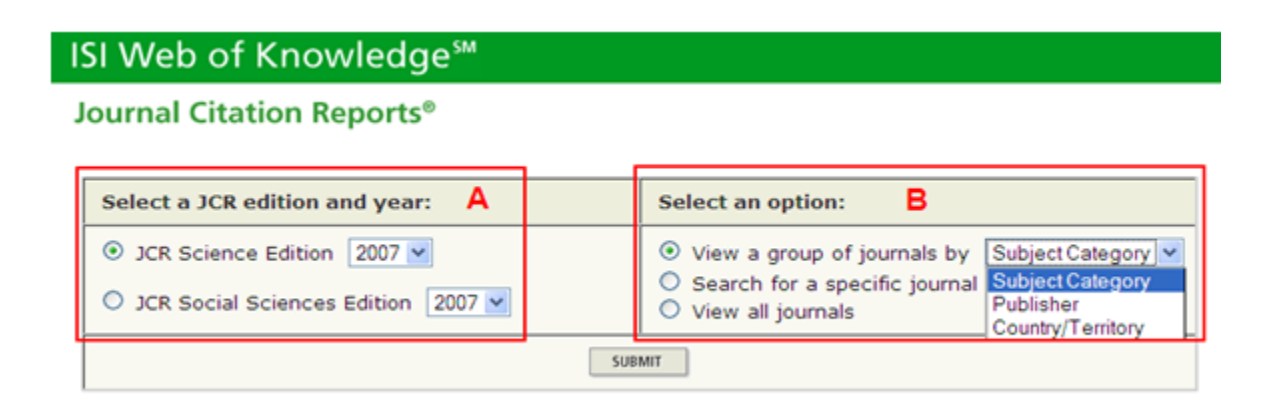

Baza de date J.C.R. este disponibila in doua editii (**A**): editia pentru Stiinte Exacte si editia pentru Stiine Sociale si permite vizualizarea revistelor cotate ISI dupa diferite criterii (**B**):

- Revistele dintr-un anumit domeniu
- Revistele publicate de o anumita editura
- Revistele publicate pe teritoriul anumitei tari
- O anumita revista,
- Toate revistele ce apartin editiei JCR selectate

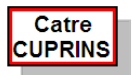

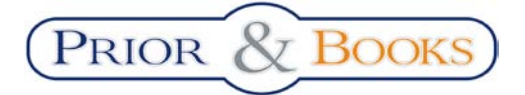

Tutorial Journal Citation Reports Web of Knowledge

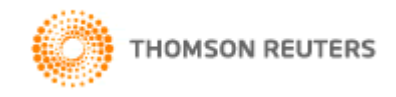

#### Exemplu: - verificarea listei de reviste cotate ISI apartinand unei tari

Pentru vizualizarea revistelor romanesti cotate ISI, se va selecta optiunea "Country/Territory" si se va apasa butonul "SUBMIT".

Din pagina nou deschisa, se va selecta tara dorita 1) si se va alege un criteriu de sortare a listei de reviste obtinute 2) ce va fi afisata dupa apasarea butonului "SUBMIT".

| 1) Select one or more<br>countries/territories from<br>the list to filter journals.<br>(How to select more than one) | MEXICO<br>NETHERLANDS<br>NEW ZEALAND<br>NORWAY<br>PAKISTAN<br>PEOPLES R CHINA<br>PHILIPPINES<br>POLAND<br>ROMANIA |
|----------------------------------------------------------------------------------------------------|----------------------------------------------------------------------------------------------------|
| 2) Sort journals by:                                                                                                 | Journal Title 💌                                                                                                   |
| SUBMIT                                                                                                    |                                                                                                    |

Lista de reviste dupa criteriul selectat: "Country/Territory" – Romania este:

| ISI W    | eb o                                    | f Kn               | owledge™             |                                                       |           |              |                  |                            |                    |          |                    |                                    |                                         |  |
|----------|-----------------------------------------|--------------------|----------------------|-------------------------------------------------------|-----------|--------------|------------------|----------------------------|--------------------|----------|--------------------|------------------------------------|-----------------------------------------|--|
| Journa   | Journal Citation Reports®               |                    |                      |                                                       |           |              |                  |                            |                    |          |                    |                                    |                                         |  |
|          | @welcome ? HELP 2007 JCR Science Editio |                    |                      |                                                       |           |              |                  | 07 JCR Science Edition     |                    |          |                    |                                    |                                         |  |
| 🖗 Jou    | rnal                                    | Sum                | marv List            |                                                       |           |              |                  |                            |                    |          |                    |                                    | Journal Title Changes                   |  |
| Journals | from:                                   | countrie           | es/territories ROMAN | AIA                                                   |           |              |                  |                            |                    |          |                    |                                    |                                         |  |
| Sorted b | v:                                      | Impact             | Factor 🗸             | SORT AGAIN                                            |           |              |                  |                            |                    |          |                    |                                    |                                         |  |
|          |                                         | Journal            | Title                |                                                       |           |              |                  |                            |                    |          |                    |                                    |                                         |  |
| Journals | 1 - 8                                   | Total Ci<br>Impact | ites<br>Factor       |                                                       |           |              |                  | <b>{</b> [1] <b>)</b>      |                    |          |                    |                                    | Page 1 of 1                             |  |
| MARK ALL | UPDAT                                   | Immedi             | acy Index            | Ranking is based on your journal and sort selections. |           |              |                  |                            |                    |          |                    |                                    |                                         |  |
|          |                                         | Current.           | Articles<br>alf-Life |                                                       |           | -            |                  | -                          |                    |          |                    |                                    |                                         |  |
|          |                                         | 5-Yearl            | Impact Factor        |                                                       |           | JCR Data (j) |                  |                            |                    |          |                    | Eigenfactor <sup>™</sup> Metrics j |                                         |  |
|          | Mark                                    | ArticleIn          | fluence(TM) Score    | rnal Title<br>formation)                              | ISSN      | Total Cites  | Impact<br>Factor | 5-Year<br>Impact<br>Factor | Immediacy<br>Index | Articles | Cited<br>Half-life | <i>Eigenfactor</i> ™<br>Score      | Article Influence <sup>™</sup><br>Score |  |
|          |                                         | 1                  | J CELL MOL MED       |                                                       | 1582-1838 | 1801         | 6.807            | 5.631                      | 0.408              | 103      | 2.8                | 0.01163                            | 1.678                                   |  |
|          |                                         | 2                  | J OPTOELECTRON A     | <u>DV M</u>                                           | 1454-4164 | 1341         | 0.827            | 0.803                      | 0.069              | 802      | 2.7                | 0.00537                            | 0.161                                   |  |
|          |                                         | 3                  | J OPERAT THEOR       |                                                       | 0379-4024 | 592          | 0.602            | 0.609                      | 0.128              | 39       | >10.0              | 0.00356                            | 0.657                                   |  |
|          |                                         | 4                  | MATER PLAST          |                                                       | 0025-5289 | 137          | 0.404            | 0.363                      | 0.171              | 76       | 3.0                | 0.00020                            | 0.032                                   |  |
|          |                                         | 5                  | REV ROUM CHIM        |                                                       | 0035-3930 | 474          | 0.262            | 0.224                      | 0.000              | 83       | 9.8                | 0.00070                            | 0.043                                   |  |
|          |                                         | 6                  | REV CHIM-BUCHARE     | ST                                                    | 0034-7752 | 372          | 0.261            | 0.208                      | 0.072              | 263      | 3.4                | 0.00058                            | 0.021                                   |  |
|          |                                         | 7                  | CELL CHEM TECHNO     | <u>)L</u>                                             | 0576-9787 | 274          | 0.113            | 0.176                      |                    |          | >10.0              | 0.00049                            | 0.080                                   |  |
|          |                                         | 8                  | OPTOELECTRON AD      | V MAT                                                 | 1842-6573 | 12           |                  |                            | 0.073              | 123      |                    | 0.00001                            |                                         |  |

Lista revistelor poate fi aranjata dupa diferite criterii. Pentru mai multe detalii despre o anumita revista, se va accesa titlul acesteia.

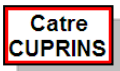

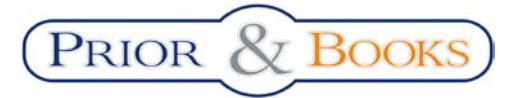

Tutorial Journal Citation Reports

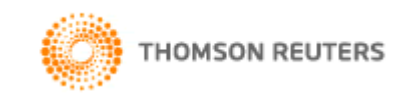

Web of Knowledge

#### **Detaliile revistei selectate:**

| 🗘 Joi                                                                                                    | Journal: JOURNAL OF CELLULAR AND MOLECULAR MEDICINE                                       |                     |                 |                  |                            |                    |                  |                     |                     |
|----------------------------------------------------------------------------------------------------|-------------------------------------------------------------------------------------------|---------------------|-----------------|------------------|----------------------------|--------------------|------------------|---------------------|---------------------|
|                                                                                                    |                                                                                           |                     |                 |                  |                            |                    |                  |                     |                     |
| Mark                                                                                                    | A<br>Journal Title                                                                        | ISSN                | Total Cites     | Impact<br>Factor | 5-Year<br>Impact<br>Factor | Immediacy<br>Index | Citable<br>Items | Cited<br>Half-life  | Citing<br>Half-life |
|                                                                                                    | J CELL MOL MED                                                                            | 1582-1838           | 1801            | <u>6.807</u>     | <u>5.631</u>               | 0.408              | 103              | 2.8                 | <u>5.3</u>          |
|                                                                                                    | Cited Journal 000 Citing Journal 000 Source Data Journal Self Cites                       |                     |                 |                  |                            |                    |                  |                     |                     |
|                                                                                                    | 2 CITED JOURNAL DATA CITING JOURNAL DATA 000 IMPACT FACTOR TREND RELATED JOURNALS 3 4 5 6 |                     |                 |                  |                            |                    |                  |                     |                     |
| Journa                                                                                                    | Dournal Information 🕖 🔺                                                                   |                     |                 |                  |                            |                    |                  |                     |                     |
|                                                                                                    | Full Journal Title                                                                        | e: JOURNAL OF CE    | ELLULAR AND MOL | ECULAR ME        | DICINE                     |                    | Eigenfactor      | .™ Metric           | s                   |
| в                                                                                                    | ISO Abbrev. Title                                                                         | e: J. Cell. Mol. Me | d.<br>D         |                  |                            | 1                  | -<br>Eigenfactor | <sup>,™</sup> Score |                     |
|                                                                                                    | JCK ADDIEV. HU                                                                            | N: 1582-1838        | 0               |                  |                            |                    | 0.01163          |                     |                     |
|                                                                                                    | Issues/Yea                                                                                | r:4                 |                 |                  |                            | 1                  | Article Influ    | ence <sup>™</sup> S | core                |
|                                                                                                    | Languag                                                                                   | e:ENGLISH           |                 |                  |                            |                    | 1.678            |                     |                     |
| Jo                                                                                                    | urnal Country/Territor                                                                    | <b>y:</b> ROMANIA   |                 |                  |                            | _                  |                  |                     |                     |
|                                                                                                    | Publishe                                                                                  | r: BLACKWELL PU     | BLISHING        |                  |                            |                    |                  |                     |                     |
|                                                                                                    | Publisher Address: 9600 GARSINGTON RD, OXFORD OX4 2ZG, OXON, ENGLAND                      |                     |                 |                  |                            |                    |                  |                     |                     |
| Subject Categories: BIOCHEMISTRY & MOLECULAR BIOLOGY scope note 🔯 view journal summary list 🔞 view category data |                                                                                           |                     |                 |                  |                            |                    |                  |                     |                     |
|                                                                                                    | BIOPHYSICS SCOPE NOTE 🖸 VIEW JOURNAL SUMMARY LIST                                         |                     |                 |                  |                            |                    |                  |                     |                     |
|                                                                                                    |                                                                                           | MEDICINE, RES       | EARCH & EXPERIN | MENTAL 5         | COPE NOTE                  | 💋 VIEW JOURNAL     | SUMMARY LIST     | VIEW CA             | TEGORY DATA         |
|                                                                                                    |                                                                                           |                     |                 |                  |                            |                    |                  |                     |                     |

Journal Rank in Categories: 📑 JOURNAL RANKING 7

Informatiile despre revista selectata raman disponibile si in aceasta fereastra, (A) dar apar si informatiile bibliogafice complete ale revistei (B).

Functia <u>Cited Journal</u> (1), genereaza un grafic (fig.1) al citarilor primite de articolele revistei raportat pe ani, iar butonul <u>CITED JOURNAL DATA</u> (2) genereaza un tabel cu revistele care au citat articolele revistei.

Functia <u>Citing Journal</u> (3), genereaza un grafic (fig.2) cu numarul de articole citate, raportat pe ani, iar butonul <u>CITING JOURNAL DATA</u> (4) genereaza un tabel cu revistele ale caror articole au fost citate.

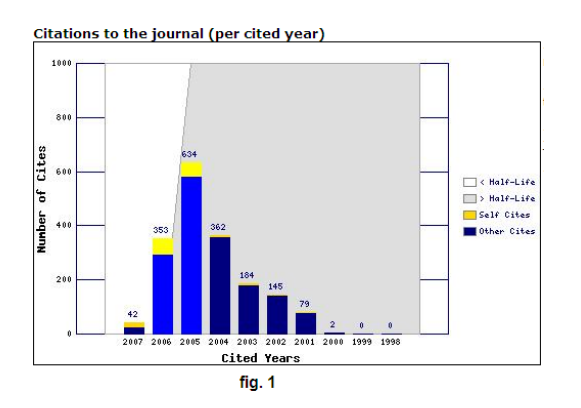

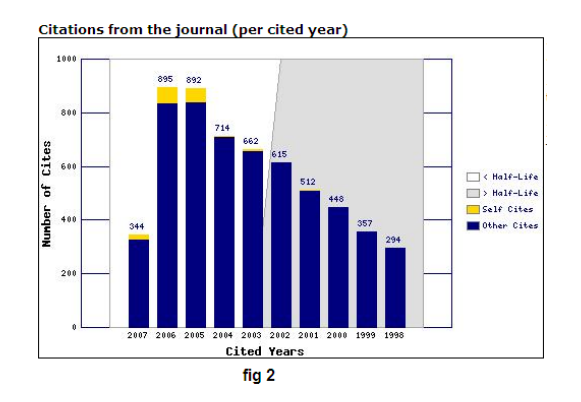

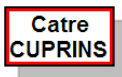

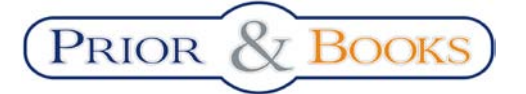

\

#### **Tutorial Journal Citation Reports**

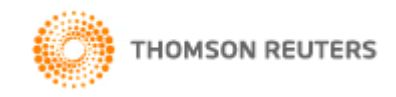

Web of Knowledge

Functia Impact Factor TREND (5), genereaza un grafic ce reprezinta tendinta fractorului de impact (fig.3), iar butonul RELATED JOURNALS (6) genereaza o lista a revistelor din acelasi domeniu (fig.4).

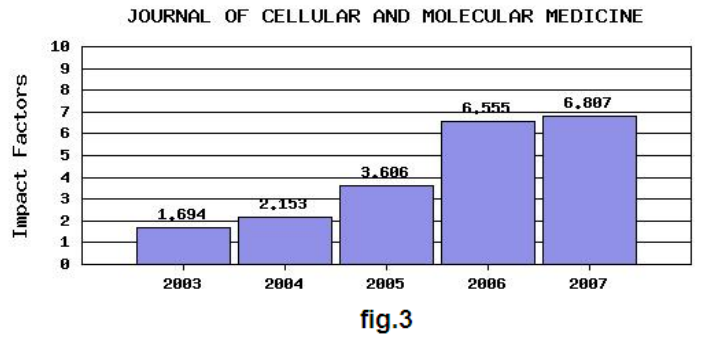

|                  |                                              | Relatedness (R)     |                     |  |  |  |
|------------------|----------------------------------------------|---------------------|---------------------|--|--|--|
| R <sub>max</sub> | Related journal (j)                          | J CELL MOL MED to j | j to J CELL MOL MED |  |  |  |
| 202.84           | J CELL MOL MED                               | 202.84              | 202.84              |  |  |  |
| 69.89            | PHYSIOL REV                                  | 69.89               | 2.36                |  |  |  |
| 65.38            | NAT REV MOL CELL BIO                         | 65.38               | 2.01                |  |  |  |
| 63.99            | J MOL HISTOL                                 | 4.31                | 63.99               |  |  |  |
| 40.20            | BBA-REV CANCER                               | 40.20               | 9.28                |  |  |  |
| 36.70            | J CLIN INVEST                                | 36.70               | 1.68                |  |  |  |
| 35.74            | J CELL BIOL                                  | 35.74               | 0.98                |  |  |  |
| 28.14            | ULTRASTRUCT PATHOL                           | 6.31                | 28.14               |  |  |  |
| 26.67            | IN VITRO CELL DEV-AN                         | 5.54                | 26.67               |  |  |  |
| 25.64            | J PATHOL                                     | 25.64               | 2.40                |  |  |  |
| 24.26            | CIRC RES                                     | 24.26               | 4.69                |  |  |  |
| 23.38            | J INVEST DERMATOL                            | 23.38               | 1.41                |  |  |  |
| 22.28            | J CELL SCI                                   | 22.28               | 1.22                |  |  |  |
| 21.75            | AM J PATHOL                                  | 21.75               | 3.54                |  |  |  |
| 21.28            | CYTOKINE GROWTH F R                          | 21.28               | 4.13                |  |  |  |
| 19.89            | TISSUE ENG                                   | 18.45               | 19.89               |  |  |  |
| 19.68            | J MOL CELL CARDIOL                           | 19.68               | 4.01                |  |  |  |
| 19.31            | CARDIOVASC RES                               | 19.31               | 3.24                |  |  |  |
| 18.67            | GENE DEV                                     | 18.67               | 1.72                |  |  |  |
| 18.18            | FASEB J                                      | 18.18               | 2.03                |  |  |  |
| 20 (of 199)      | <b>                                     </b> | 2 3 4 5 6 7 8 9 10] | Page 1 of 10        |  |  |  |

fig.4

Functia Four (7) genereaza un tabel (fig.6) cu locul ocupat de revista selectata in clasamentul revistelor din domeniile in care este inclusa si aceasta:

| Category Name                     | Total Journals<br>in Category | Journal Rank<br>in Category | Quartile<br>in Category |
|-----------------------------------|-------------------------------|-----------------------------|-------------------------|
| BIOCHEMISTRY & MOLECULAR BIOLOGY  | 263                           | 30                          | Q1                      |
| BIOPHYSICS                        | 69                            | 6                           | Q1                      |
| MEDICINE, RESEARCH & EXPERIMENTAL | 81                            | 6                           | Q1                      |

fig.6

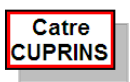

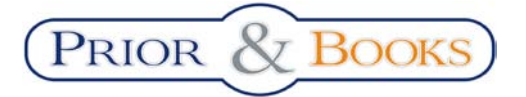

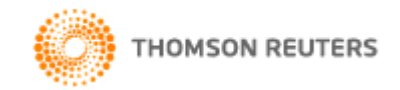

Web of Knowledge

#### Instrumente de evaluare a revistelor stiintifice:

#### Modul de calcul pentru Factorul de impact:

| Journal Impact Factor 🛈              |        |            |             |                            |     |
|--------------------------------------|--------|------------|-------------|----------------------------|-----|
|                                      |        |            |             |                            |     |
| Cites in 2007 to items published in: | 2006 : | =353       | Number of i | tems published in: 2006 =: | 72  |
|                                      | 2005   | =634       |             | 2005 =                     | 73  |
|                                      | Sum:   | 987        |             | Sum:                       | 145 |
| Calculation: Cites to recent items   |        | <u>987</u> | = 6.807     |                            |     |
| Number of recent items               |        | 145        |             |                            |     |

#### Modul de calcul pentru Factorul de impact pe 5 ani:

| 5-Year Journal Impact Factor 🛈         | )           |         |                             |     |
|----------------------------------------|-------------|---------|-----------------------------|-----|
|                                        |             |         |                             |     |
| Cites in {2007} to items published in: | 2006 = 353  | Number  | of items published in: 2006 | =72 |
|                                        | 2005 =634   |         | 2005                        | =73 |
|                                        | 2004 = 362  |         | 2004                        | =55 |
|                                        | 2003 =184   |         | 2003                        | =49 |
|                                        | 2002 = 145  |         | 2002                        | =49 |
|                                        | Sum: 167    | 8       | Sum:                        | 298 |
| Calculation: Cites to recent items     | <u>1678</u> | = 5.631 |                             |     |
| Number of recent items                 | 298         |         |                             |     |

Modul in care au contribuit auto-citarile la calcularea factorului de impact:

| Journal Self Cites 🕕                                |       |                                                          |                  |  |  |  |  |
|-----------------------------------------------------|-------|----------------------------------------------------------|------------------|--|--|--|--|
| Total Cites                                         | 1801  | Self Cites                                               | 154 (8% of 1801) |  |  |  |  |
| Cites to Years Used in<br>Impact Factor Calculation | 987   | Self Cites to Years Used<br>in Impact Factor Calculation | 117 (11% of 987) |  |  |  |  |
| Impact Factor                                       | 6.807 | Impact Factor without Self Cites                         | 6.000            |  |  |  |  |

Modul de calcul pentru Factorul de impact imediat:

| Journal Immediacy Index 🛈 |                                                          |                  |        |  |  |  |  |
|---------------------------|----------------------------------------------------------|------------------|--------|--|--|--|--|
|                           |                                                          |                  |        |  |  |  |  |
| Cites in 2007             | to items published in 200                                | 7=42             |        |  |  |  |  |
| Number of ite             | ms published in 2007                                     | =103             |        |  |  |  |  |
| Calculation:              | <u>Cites to current items</u><br>Number of current items | <u>42</u><br>103 | =0.408 |  |  |  |  |

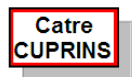